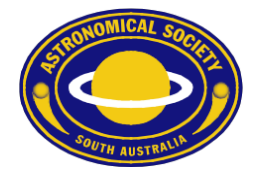

## ASSA Calendar for Apple Mac

To subscribe to the ASSA Public Calendar using Apple Mac OSX, please follow these steps.

- 1. Open the Calendar app on your Apple Mac.
- 2. Go to the File menu, and choose "New Calendar Subscription"

| New Event<br>New Calendar<br>New Calendar Subscription | ЖN<br>►<br>╲жs |
|--------------------------------------------------------|----------------|
| Import<br>Export<br>Close                              | ►<br>₩W        |
| Print                                                  | ЖР             |

3. This window should appear:-

4.

| JUL<br>17                                                                         | Enter the URL<br>Calendar URL: | of the calendar you want to subscribe to.<br>https://example.com/calendar.ics |                  |           |  |  |
|-----------------------------------------------------------------------------------|--------------------------------|-------------------------------------------------------------------------------|------------------|-----------|--|--|
|                                                                                   |                                |                                                                               | Cancel           | Subscribe |  |  |
| Enter this addres                                                                 | s:-                            |                                                                               |                  |           |  |  |
| https://calendar.google.com/calendar/ical/calendar%40assa.org.au/public/basic.ics |                                |                                                                               |                  |           |  |  |
| , IUL                                                                             | Enter the URL                  | . of the calendar you v                                                       | vant to subscrib | e to.     |  |  |

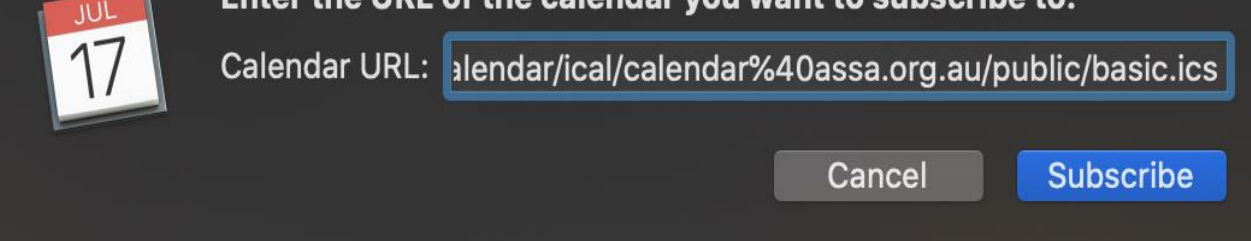

## Astronomical Society of South Australia Inc.

GPO Box 199 Adelaide, South Australia, 5001◆Telephone 08 8261 3354Founded 1892WWW:https://www.assa.org.auE-mail: info@assa.org.au

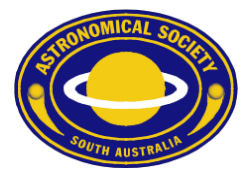

5. Change the Auto-refresh option to a more frequent value that suits (perhaps Every hour), and customise the other options to your liking: -

| JUL | "ASSA Calendar" Info |                        |                  |            |  |
|-----|----------------------|------------------------|------------------|------------|--|
| 17  | Name:                | ASSA Calendar          |                  |            |  |
|     | Subscribed to:       | https://calendar.goo   | gle.com/calendar | /ical/cale |  |
|     | Location:            | iCloud                 |                  | $\bigcirc$ |  |
|     | Remove:              | ✓ Alerts ✓ Attachments |                  |            |  |
|     | Last updated:        | Never                  |                  |            |  |
|     | Auto-refresh:        | Every week             |                  | <b>\$</b>  |  |
|     |                      | Ignore alerts          |                  |            |  |
|     |                      |                        | Cancel           | OK         |  |

6. Click OK.

## Astronomical Society of South Australia Inc.